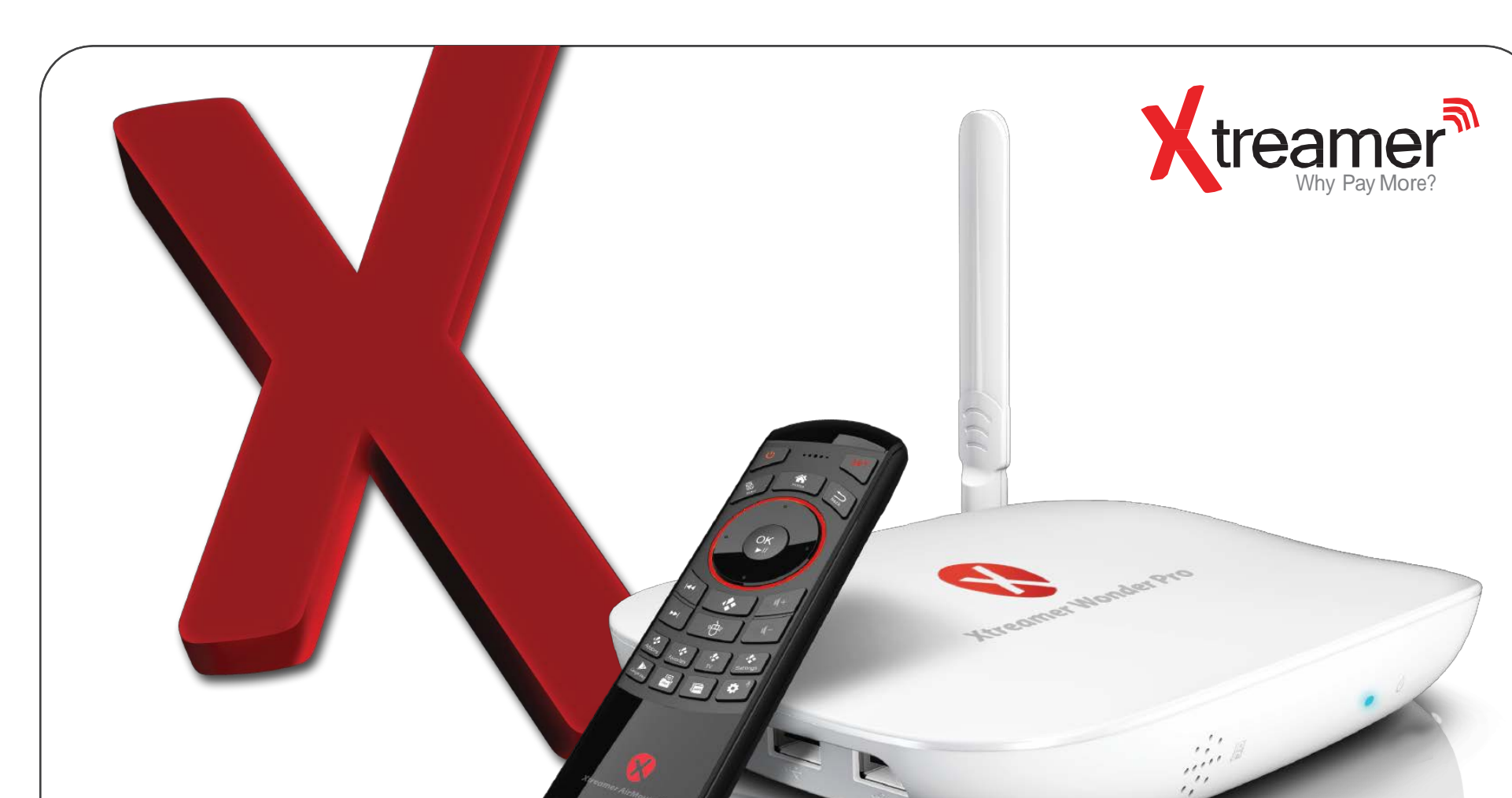

FCC STATEMENT 1. This device complies with Part 15 of the FCC Rules. Operation is subject to the following two conditions:

(1)This device may not cause harmful interference, and (2) This device must accept any interference received, including interference that may cause und ired operation

Changes or modifications not expressly approved by the party responsible for compliance could void the user's authority to operate the equipment

FCC Radiation Exposure Statement: This equipment complies with FCC radiation exposure limits set forth for an uncontrolled environment. In order to avoid the possibility of exceeding the FCC radio frequency exposure limits, Human proximity to the antenna shall not be less than 20cm (8 inches) during normal operation.

# Quick Start Guide

# **Xtreamer Wonder Pro**

Download Manual in website http://www.xtreamer.net

# **Specification**

§ 15.19 Labeling requirements

§ 15.21 Information to user

§ 15.105 Information to the user.

-Reorient or relocate the receiving antenna.

-Increase the separation between the equipment and receiver.

-Consult the dealer or an experienced radio/TV technician for help.

This equipment complies with FCC radiation exposure limits set forth for an

equipment.

Chipset: Processor: Quad Core Amlogic S812-H(w/ Dolby+DTS) Cortex-A9 upto 2.0GHz GPU: 8 Core GPU: Mali-450

## Memory: FLASH: 32GB eMMC ver 5.0

SDRAM: 2GB DDR3

#### OS & UI: OS: Android™ Lollipop 5.1 UI: Xtreamer ver 2.0

Weight: 270 grams including WIFI antenna Size: 166x138x28mm

## Wireless Connectivity: External powerful antenna 802.11ac\_n\_g\_g Wi-Fi AirPlay, Miracast and DLNA support

Video Output: HDMI™ 1.4

## Audio Output: HDMI™ 1.4

SPDIF optical

## DC 5V, 2A adapter included (CE, FCC, CCC certified)

**Peripheral Interface:** RJ-45 Ethernet jack (1000/100/10Mbps) Micro SD card reader USB 2.0 HOST port x 3 OTG support

### Supported Video Format:

AVI/RM/RMVB/MKV/WMV/MOV/MP4/WEBM/ DAT(VCD format) VOB(DVD format)/MPEG/MPG /FLV/ASF/TS/TP/3GP...etc

#### Sound: Supported Audio Format: MP3/WMA/WAV/ APE/OGG/FLAC/AAC...etc Support Dolby&DTS

Package Content Xtreamer Wonder Pro (External powerful Wi-Fi antenna) HDMI 1.4 Cable 5V 2A Power Adapter AirMouse Pro (remote control with keybaord) Quick start guide

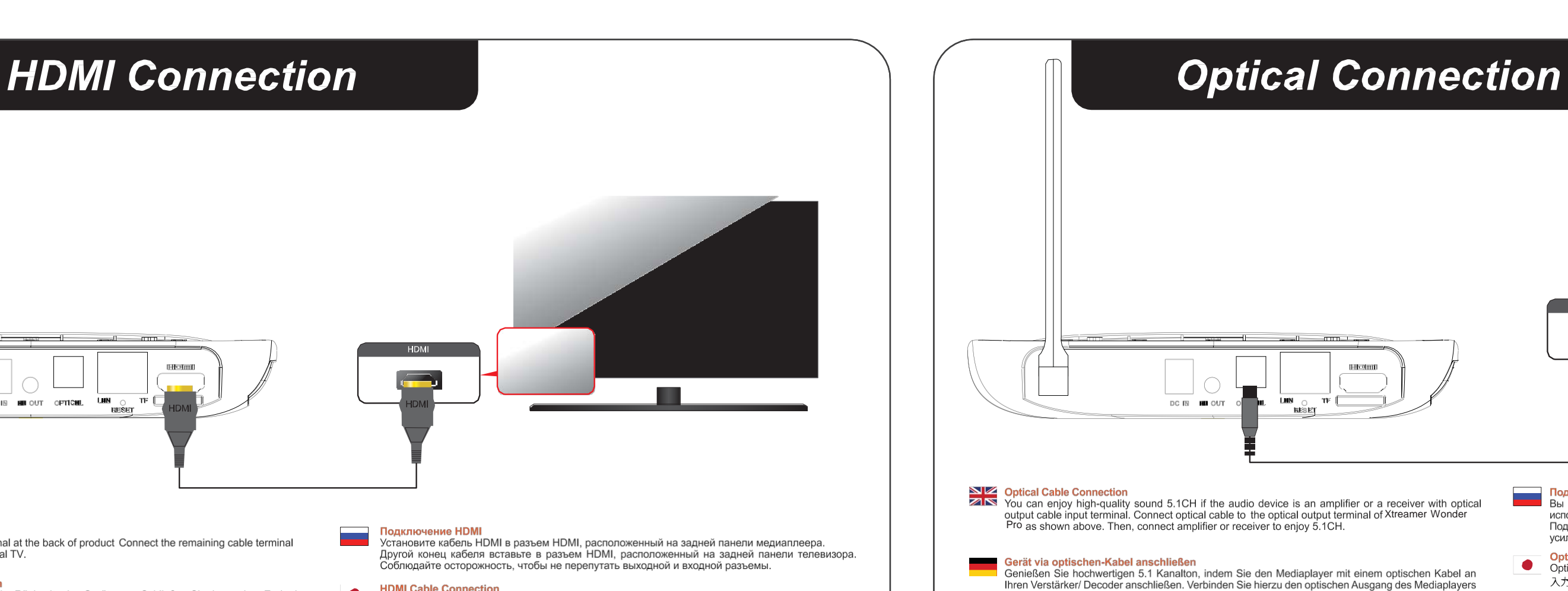

#### HDMI Cable Connection ーブルで本機背面のHDMI端子とTVのHDMI入力端子を接続します

#### Тодключение оптического кабеля

This device complies with part 15 of the FCC Rules. Operation is subject to the following two conditions: (1) This device may not cause harmful

Any Changes or modifications not expressly approved by the party responsible for compliance could void the user's authority to operate the

Note: This equipment has been tested and found to comply with the limits for a Class B digital device, pursuant to part 15 of the FCC Rules.

cause harmful interference to radio or television reception, which can be determined by turning the equipment off and on, the user is

uncontrolled environment. This equipment should be installed and operated withminimum distance 20cm between the radiator & your body

encouraged to try to correct the interference by one or more of the following measures:

-Connect the equipment into an outlet on a circuit different from that to which the receiver is connected.

These limits are designed to provide reasonable protection against harmful interference in a residential installation. This equipment generates uses and can radiate radio frequency energy and, if not installed and used in accordance with the instructions, may cause harmful interference to radio communications. However, there is no guarantee that interference will not occur in a particular installation. If this equipment does

interference, and (2) this device must accept any interference received, including interference that may cause undesired operation.

- Подключение оптического касели Вы сможете насладиться высококачественным звуком 5.1СН, если в качестве аудио устройства используется усилитель или приемник с разъемом для подключения оптического кабеля. Подклюсите оптический кабель в разъем Хtreamer как показано на рисунке выше. Затем подключите усилитель или приемник для получения звука 5.1 СН.
- Optical Cable Connection Opticalケーブルで Xtreamer Wonder ProのOptical出力端子とホームシアター等のOptical 入力端子を接続します。

או רסיבר להנאה מאיכות שמע 5.1 ערוצים.

Schließen Sie das HDMI-Kabel auf der Rückseite des Gerätes an. Schließen Sie das andere Ende des HDMI-Kabels am HDMI-Eingang Ihres TV-Gerätes an.

Connexion Câble HDMI Branchez le câble de connexion HDMI à l'arrière du Xtreamer Wonder Pro, Branchez le câble HDMI restant à l'arrière de votre TV numérique

DC IN HILL OUT OFTICHEL LUN O

Connect HDMI cable to HDMI terminal at the back of product Connect the remaining cable terminal to HDMI terminal at the back of digital TV.

Hotmi

#### Conexión por cable HDMI

HDMI Cable Connection

Gerät via HDMI-Kabel anschließen

Conexion por cable HDMI Conectar un extremo del cable HDMI al conector trasero del Xtreamer Wonder Proy el otro extremo al conector de entrada HDMI del televisor. Asegúrese de distinguir correctamente los conectores de entrada y salida.

### Koneksi Kabel HDMI

Hubungkan kabel HDMI ke terminal HDMI pada bagian belakang produk. Hubungkan ujung kabel satunya pada terminal HDMI di belakang TV digital.

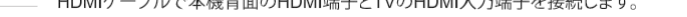

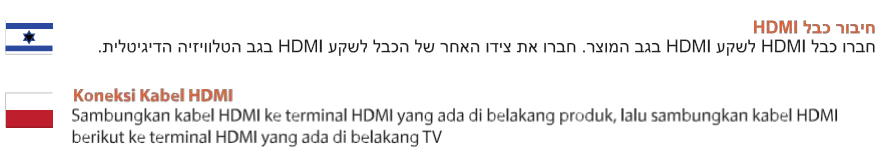

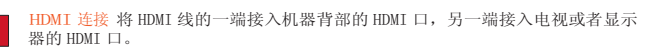

#### ต่อสาย HDMI เข้ากับพอร์ตหลังเครื่อง ปลายอีกด้านของสายต่อเข้ากับพอร์ต HDMI หลังทีวีหรือจอภาพ

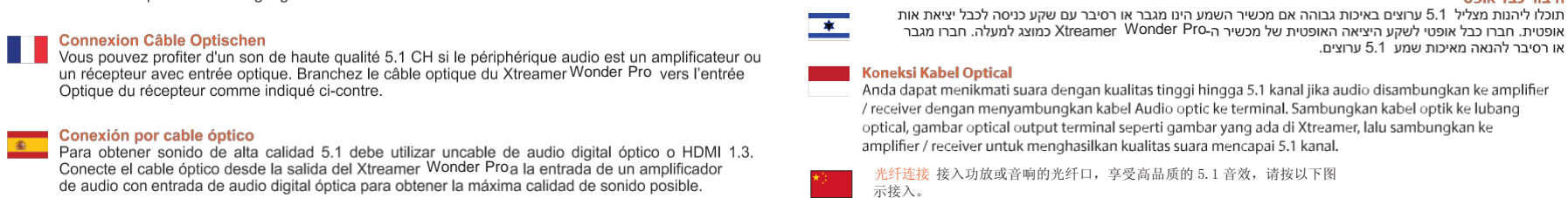

### Koneksi Optikal

mit dem entsprechenden Eingang am Verstärker.

Anda dapat menikmati kualitas suara tinggi 5.1CH jika perlengkapan audio adalah amplifier atau receiver dengan kabel output optikal input terminal. Hubungkan kabel optikal ke terminal output optikal pada Xtreamer Wonder Pro seperti yang tertampil diatas. Setelah itu, hubungkan amplifier atau receiver untuk menikmati 5.1CH.

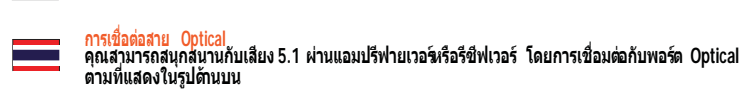

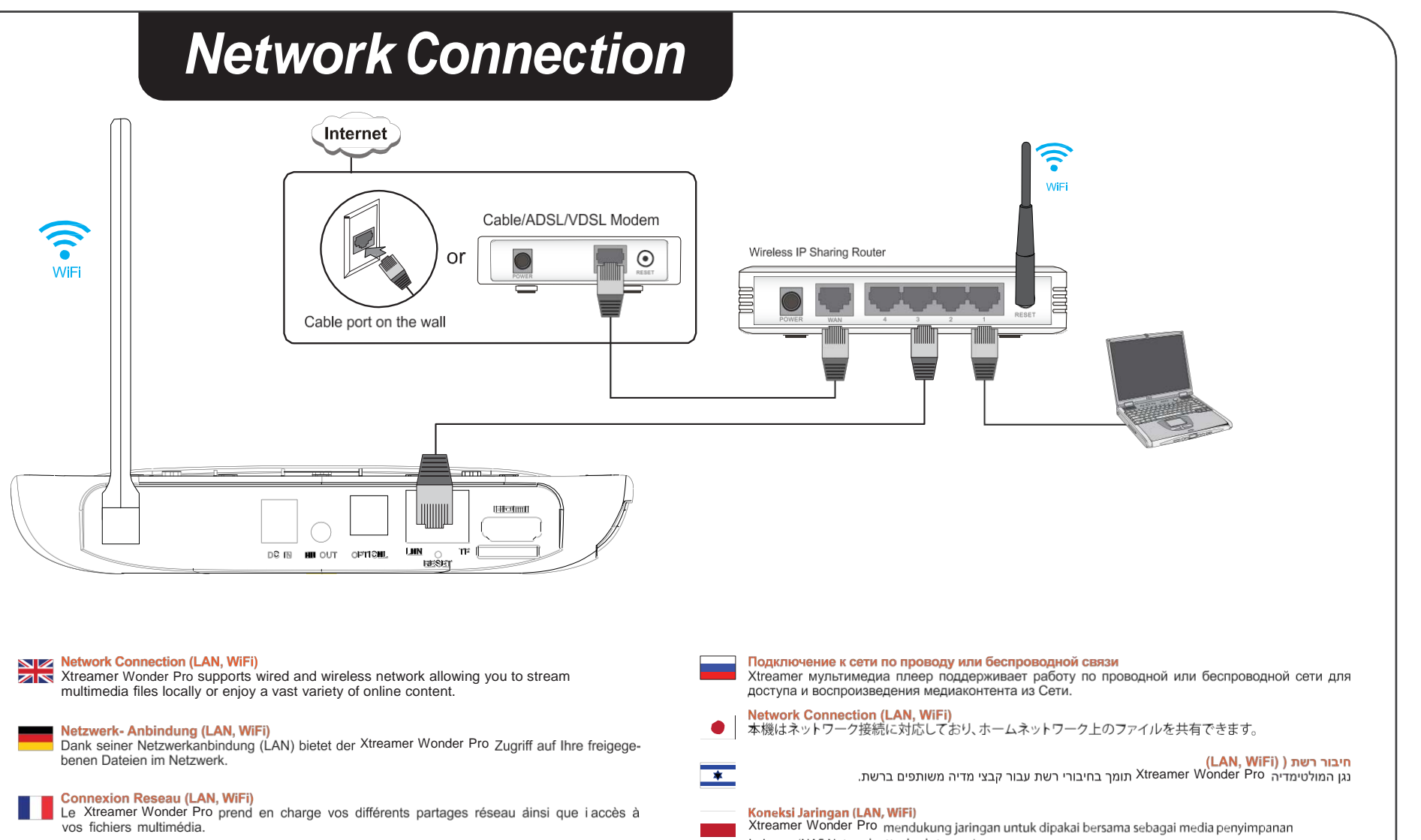

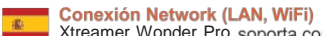

Xtreamer Wonder Pro soporta conexión red ethernet por cable para acceder a la red local.

#### Koneksi Jaringan (LAN, WiFi)

Xtreamer Wonder Pro mendukung jaringan kabel dan nirkabel yang memperbolehkan Anda melakukan stream file multimedia secara local atau menikmati konten online yang bervariasi.

jaringan (NAS Network-attached storage).

Ktreamer Wonder Pro 支持有线和无线连接,实时播放本地局域网多媒体文件和大量在线内容

Xtreamer Wonder Pro รองรับการเชื่อมต่อเน็ตเวิร์คทั้งแบบมีสายและไร้สาย ทำให้คุณสามารถสตรีมมัลติมีเดียไฟล์ที่ถูกจัดเก็ ⊔อยู่บนวงเน็ตเวิร์คเดียวกันหรือคอนเทนต์ออนไลน์ด่างๆได้

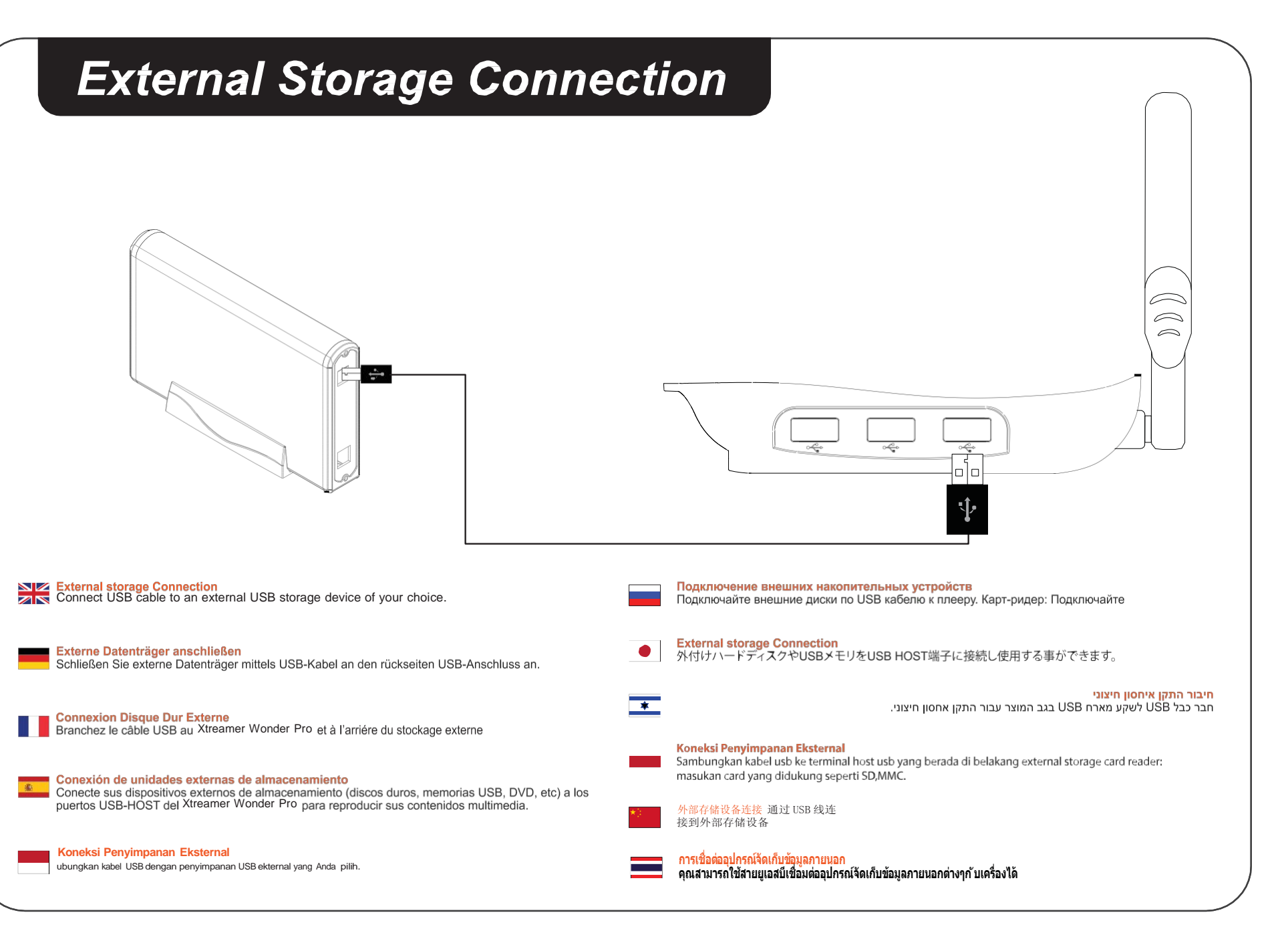

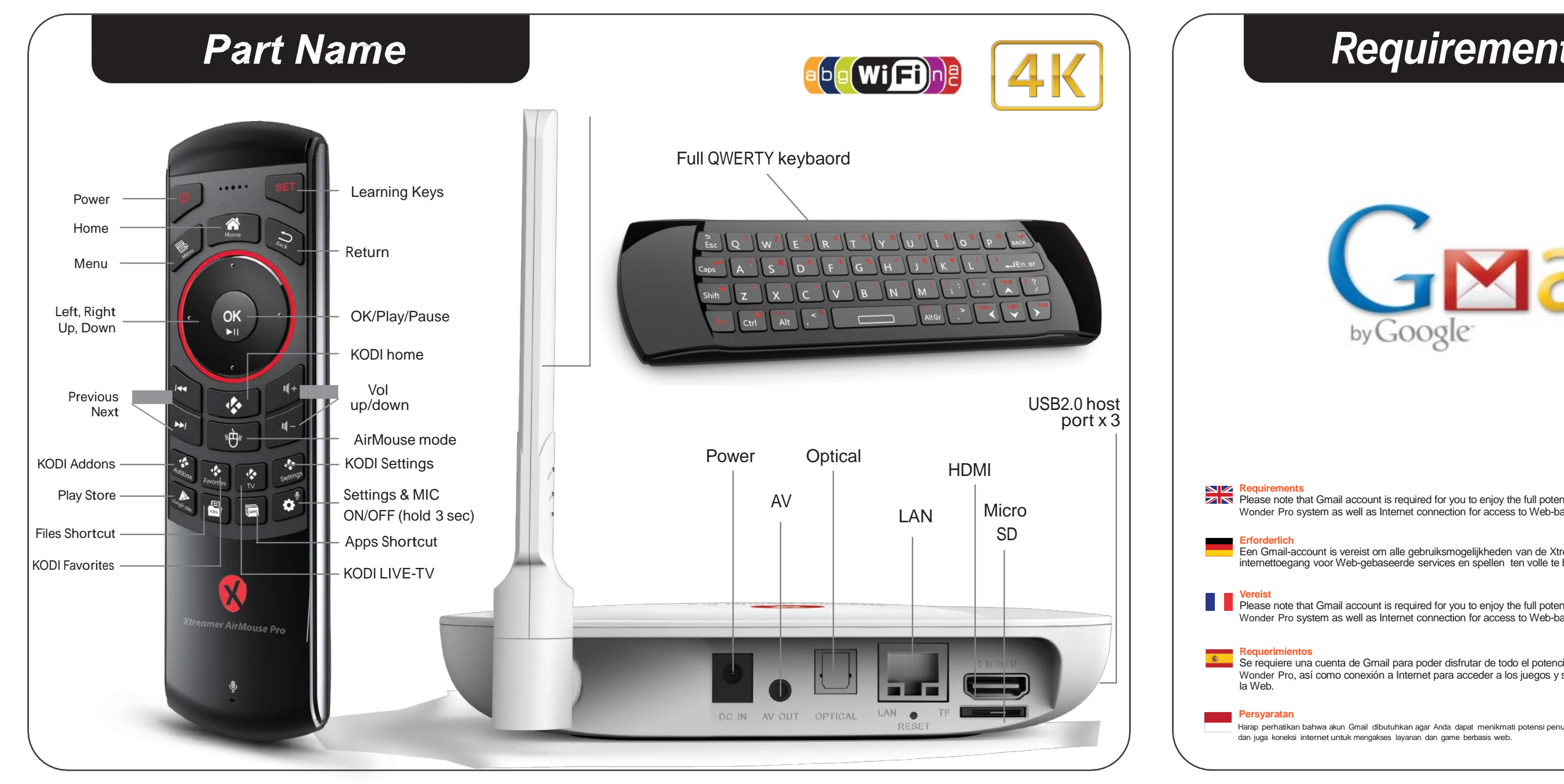

# Setup Wizard

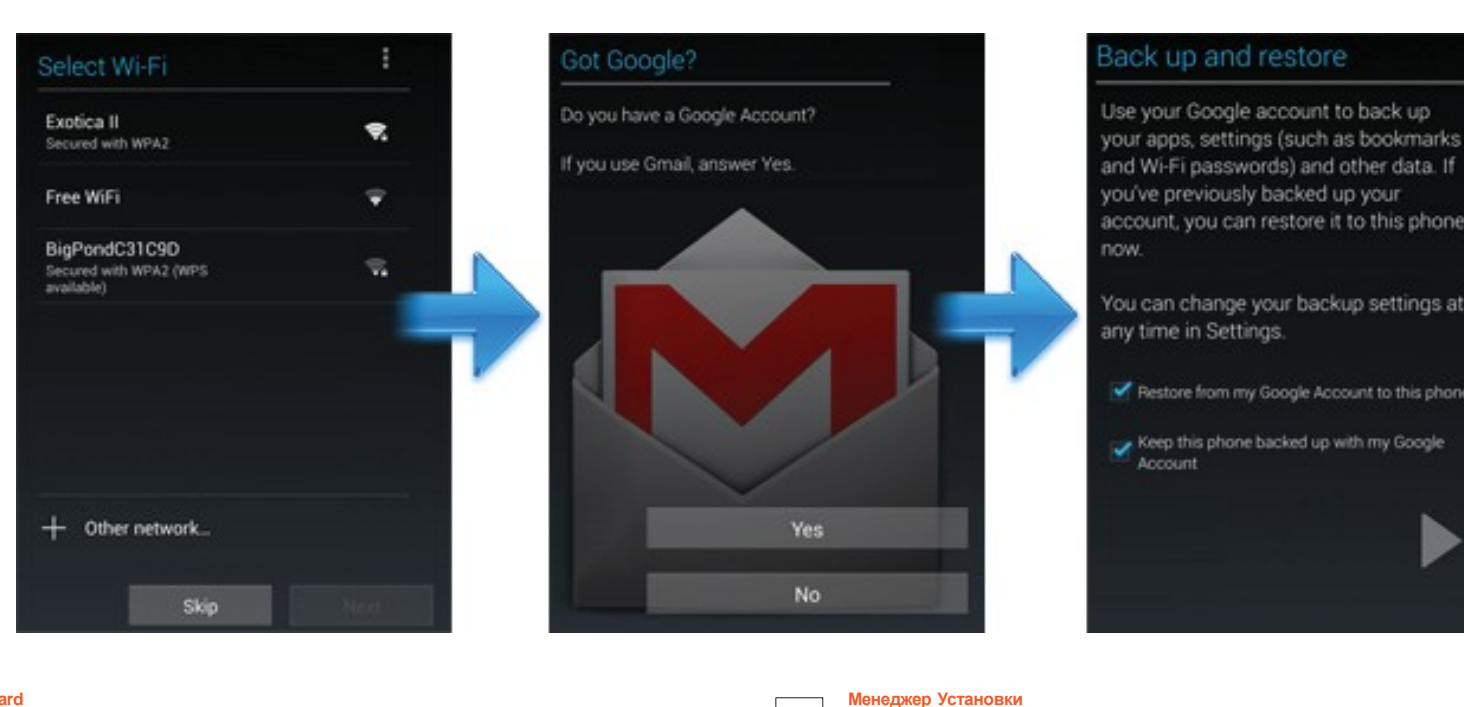

Setup Wizard When you switch your Xtreamer Wonder Pro for the first time, a Setup Wizard will help you to customize the device to uniquely suit your needs.

При первом включении консоли, Мастер Установки поможет вам настроить прибор так, чтобы он полностью удовлетворял ваши потребности. Setup Wizard セットアップウィザードを使用すると好みに合わせてデバイスをカスタマイズする事ができます。

# Requirements

| Gerail™<br>by Google                                                                                                    | Sign in Google<br>Username<br>Password                                                                                                    |
|----------------------------------------------------------------------------------------------------|----------------------------------------------------------------------------------------------------|
|                                                                                                    | Sign in Stay signed in<br>Can't access your account?                                                                                                    |
| nts<br>that Gmail account is required for you to enjoy the full potential of the Xtreamer<br>system as well as Internet connection for access to Web-based games and services.    | Требования<br>Для того чтобы воспользоваться всеми функциями консоли, вам понадобится аккаунт в<br>Gmail и доступ к Интернету.                                                                          |
| account is vereist om alle gebruiksmogelijkheden van de Xtreamer Wonder Pro en de<br>lang voor Web-gebaseerde services en spellen ten volle te benutten.                          | <ul> <li>ゲームや一部サービスをご利用いただくには Gmail アカウントが必要です。</li> <li>アームや一部サービスをご利用いただくには Gmail アカウントが必要です。</li> <li>エージロ・ボーン・・・・・・・・・・・・・・・・・・・・・・・・・・・・・・・・・・・</li></ul>                                          |
| e that Gmail account is required for you to enjoy the full potential of the Xtreamer<br>o system as well as Internet connection for access to Web-based games and services.       | Persyaratan<br>Harap diingat bahwa Akun Gmail diperlukan untuk dapat menikmati potensi penuh dari sistem<br>Xtreamer Wonder Pro dan koneksi internet untuk mengakses permainan dan servis berbasis web. |
| ntos<br>una cuenta de Gmail para poder disfrutar de todo el potencial del sistema de Xtreamer<br>o, así como conexión a Internet para acceder a los juegos y servicios basados en | ★ 配置要求<br>请注意需要 Gmai1 帐号以完美体验 Xtreamer 的各项功能,同时需要因特网连接方可进<br>入 网络游戏和服务。                                                                                                    |
| )<br>an bahwa akun Gmail dibutuhkan agar Anda dapat menikmati potensi penuh dari sistem Xtreamer Wonder Pro                                                                       | สิ่งที่จำเป็น<br>หากคุณต้องการใช้ Xtreamer Wonder Pro ให้เด็มความสามารถ คุณจำเป็นต้องมี Gmail Account และต้องเชื่อมต่ออินเตอร์เน็ต<br>เพื่อเข้าถึงเกมส์และเชอร์วิสต่างๆออนไลน์                          |

# Google Play Store

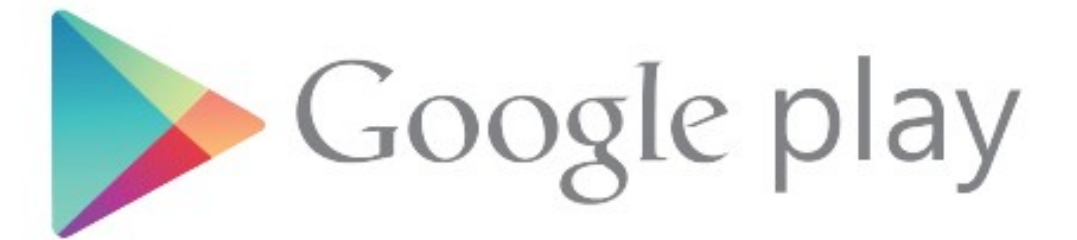

| 🕞 Google | Play  |   |       |   | Q,     | :      |
|----------|-------|---|-------|---|--------|--------|
| <b>*</b> | APPS  |   | GAMES |   | MOVIES | 5 & TV |
| <b>@</b> | MUSIC | Ŭ | BOOKS | T | MAGA   | ZINES  |

\*

Google Play Store Xtreamer Wonder Pro is fully compatible with Google Play Store apps. Please note that not all the applications might be suitable for high-definition TV screens.

Google Play Store Xtreamer Wonder Pro совершенно совместима с приложениями из Google Play Store. Однако не все приложения разработаны для телеэкранов. **Google Play Store** 

本機はGoogle Play Store アプリケーションとの互換性がありますが、全てのアプリケーションへの対応を保証す るものではありません。

ה-Wonder Pro מגיעה כשהיא מכילה את חנות האפליקציות של גוגל מותקנת מראש. לתשומת ליבר יתכנו

זנות האפליקציות של גוגל

Nachdem Sie das Ytreamer Wonder Pro zum ersten mal eingeschaltet haben wird ein Setun Wizard starten und Ihnen behilflich sein das Gerät nach Ihrem persönlichen Wunsch ein zu stellen.

Setup Wizard

Setup Wizard Nadat u uw Xtreamer Wonder Pro voor het eerst aanzet, zal een setup-wizard u helpen het toestel naar uw specifieke wensen in te stellen.

#### Asistente de configuración

Cuando enciendes tu Xtreamer Wonder Pro por primera vez, un asistente de configuración te ayudará a personalizar el dispositivo para adaptarse a tus necesidades de forma exclusiva.

#### Setup Wizard

3 speed levels.

**Settings Tips** 

AirMouse Pro Tipps

Settup-Tipps

Jika Anda menggunakan Xtreamer Wonder Pro untuk pertama kalinya, Setup Wizard akan membantu Anda untuk mengatur Xtreamer Wonder Pro agar secara unik memenuhi keinginan Anda.

**Useful Tips** 

AirMouse Pro Tips Please remember to connect the Air Mouse USB receiver before trying to operate the device. To pair your AirMouse Pro with an Xtreamer device press and hold ESC key on the keyboard and switch the AirMouse on at the same time.

If you want to adjust pointer speed in the mouse mode, press FN + DPI keys on the keyboard to toggle any of the

Network - please note that only one network connection is supported at any time so you can only connect to Wired

Bitte vergesen Sie nicht, den AirMouse USB-Empfänger vor dem Start des Gerätes anzuschließen. Um die AirMouse Pro mit dem Xtreamer zu verbinden, drücken Sie die ESC-Taste auf der Tastatur und schalten Sie die AirMouse

Netzwerk – Bitte beachten Sie, das nur eine der beiden Netzwerkverbindungen genutzen werden kann. WLAN ODER Kabel. Um ihr Netzwerk einzustellen gehen Sie bitte im Setup unter Netzwerk.

Audio Einstellungen - Um den gewünschen Audioausgang einzustellen wählen sie im Setup unter Digitale Ausgänge

Display - Um ihre Bildschirmauflösung auf ihren Bildschirm anzupassen gehen Sie im Setup unter Display auf

gleichzeitig ein. Wenn Sie die Mauszeigergeschwindigkeit im Mausmodus anpassen wollen, Drücken Sie die Taste FN + DPI um zwischen 3 Geschwindigkeiten zu wählen.

or Wireless LAN. To setup your network connection please navigate to Settings -> Network. *Display* – to adjust the screen to fit your TV, go to Settings -> Display -> Screen Position.

Audio setup - to set your desired audio output mode please navigate to Settings -> Digital Sounds

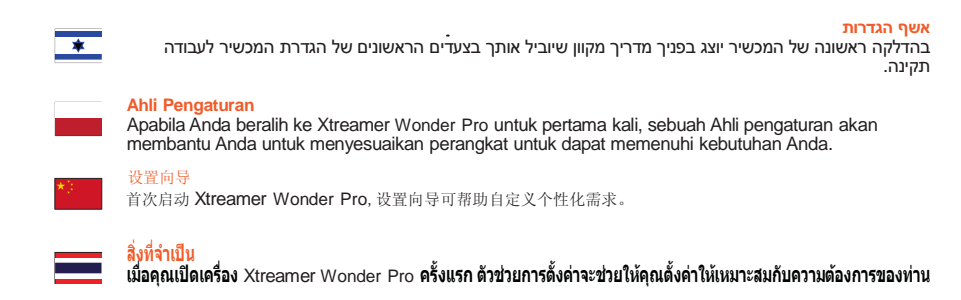

Achtung bitte: nicht alle verfügbare apps sind ge-eignet für wiedergabe auf HD Fernseher !

#### ogle Play Store

Google Play Store

Google Play Store De Xtreamer Wonder Pro is volledig compatible met de Google Play Store apps. Gelieve er rekening mee te houden dat niet alle apps geschikt zijn voor HD tv-schermen !

en Xtreamer Wonder Pro is 100% compatible mit Google Play Store apps

Google Play Store Xtreamer Wonder Pro es totalmente compatible con las aplicaciones de Google Play Store. Por favor, ten en cuenta que no todas las aplicaciones pueden ser adecuadas para las pantallas de televisión de alta definición.

#### Google Play Store

Xtreamer Wonder Pro sudah sepenuhnya kompatibel dengan aplikasi Google Play Store. Harap perhatikan bahwa tidak semua aplikasi bisa cocok digunakan pada layar TV high-definition.

שומים שנכתבו עבור מכשירי סלולר והם אינם מוצגים באופן המותאם לטלויזיה שברשותך. Google Play Store Xtreamer Wonder Pro sepenuhnya kompatibel dengan Aplikasi dari Google Play Store. Harap diingat bahwa tidak semua aplikasi bisa cocok dengan televisi beresolusi tinggi. Xtreamer Wonder Pro 完全兼容谷歌商店应用。请注意并非所有的应用都适合高清电视屏幕。 Google Play Store Xtreamer Wonder ให้คุณได้ใช้งาน Google Play Store ได้เต็มที่ แต่ต้องแจ้งให้ทราบว่าแอปพลิเคชั่นบางด้วอาจจะ ไม่เหมาะกับหน้าจอของ High-Definition TV

#### Tips AirMouse Pro

Harap ingat untuk menghubungkan Receiver USB Air Mouse sebelum berusaha untuk mengoperasikan AirMouse Pro. Untuk melakuka paing Attitudes Pro dengan perangkat Xtreamer tekan dan tahan tombol ESC pada keyboard dan AtriMouse pada saat yang bersamaa Jika Anda mau mengatur kecepatan pointer pada mode mouse, tekan tombol FN+DPI pada keyboard untuk menukar antara 3 tingkat kecepatan yang tersedia

#### **Tips Pengaturan**

Network - Tolong perhatikan bahwa hanya satu network connection yang didukung pada waktu yang bersamaan jadi Anda hanya dapat terhubung ke Wired atau Wireless LAN. Untuk mengatur koneksi jaringan tolong mengarah ke Settings -> Network Display - Untuk mengatur layar agar pas dengan TV Anda, pergi ke Settings -> Display -> Screen Position. Audio Setup - Untuk mengatur mode output audio yang diinginkan tolong mengarah ke Settings -> Digital Sounds

#### AirMouse Pro советы

Не забудьте подключить USB-приемник перед тем, как начинать работу. Для подсоединения AirMouse Pro к приемнику нажмите и удерживайте клавишу ESC и включите AirMouse. Для того, чтобы увеличить скорость стрелки мышки, нажмите на клавиши FN+DPI – вы сможете выбрать

Сеть - помните, что вы можете использовать либо проволочную, либо беспроволочную сеть Для настроек сети - Settings > Network Настройки размера экрана – Settings -> Display -> Screen Position. Настройки аудио – Settings -> Digital Sounds.

#### ดำแนะนำในการใ**้ช**อร์เมาส์โปร

ไม้ใหญ่ขึ้นข้างที่มีข้างเมืองมีการและมาส์เข้ากับเครื่อง Xtreamer ก่อนจะเปิดเครื่อง วิธีในการแพร์แอร์เมาส์โปรกับ Xtreamer ทำได้โดยการกดปุ่ม ESC บนคีย์บอร์ดูค้างไว้และเปิดใช้งานแอร์เมาส์พร้อมๆกัน ในกรณีที่ต้องการจะปรับความเร็วของพอยเดอร์ในโหมดเมาส์ ทำได้โดยการกด FN พร้อมกับ DPI บนคีย์บอร์ดเพื่อปรับความเร็วได้ 3 ระดับ

**เน็ตเวิร์ค –** คุณสามารถจะเชื่อมต่อเน็ตเวิร์คได้ครั้งละ 1 เน็ตเวิร์คเท่านั้น ไม่ว่าจะเป็นแบบมีสายหรือไร้สาย การตั้งด่าเน็ดเวิร์ดทำได้โดยเลือกเมนู การตั้งค่า > เน็ดเวิร์ด การแสดงภาพ – คุณสามารถปรับขนาดการแสดงภาพให้พอดีกับจอทีวีโดยการเข้าไปที่เมนู การตั้งค่า > การแสดงภาพ > ดำแหน่งของจอภาพ การตั้งค่าเสียง – คุณสามารถเลือกเสียงที่ต้องการ โดยการเข้าไปที่เมนู การตั้งค่า > ดิจิดอลชาวด์

#### AirMouse Pro טיפים לשלט

אנא זכרו להכניס את מקלט ה-USB לפני הפעלת המכשיר, לחריץ ה-USB. על מנת לצמד (לסנכן/להתאים) את השלט למכשיר האקסטרימר פח, לחצו והחזיקו את המקש ESC במקלדת. אם תרצו לשנות את מהירות סמן העכבר, לחצו FN + DPI ותוכלו לבחור בין 3 המהירויות המוצעות במסך ההגדרות.

#### טיפים להגדרות המכשיר

**רשת** - שימו לב כי ניתן להגדיר חיבור קווי (LAN) או אלחוטי (WiFi). לא ניתן להגדיר חיבור של שניהם בו-זמנית. להתחברות לאינטרנט לכו להגדרות > Network. תצוגה - על מנת להתאים את גודל הממשק למסך הטלוויזיה, לכו להגדרות > Screen Position < Display. שמע - על מנת להגדיר את יציאת הסאונד המתאימה, לכו להגדרות > Digital Sounds.

#### 飞鼠 PRO 使用提示

使用飞鼠前,请先将 USB 接收头接入主机,按住键盘上 ESC 键的同时打开飞鼠开关,飞鼠和接收头配对成功。 按住 FN+DPI 键,可调整飞鼠光标高、中、低三档移动速度

设置提示 网络设置一通过设置→>网络建立网络连接,使用无线(有线)连接网络时,请关闭有线 (无线)显示一通过设置→>显示→)屏幕调整适合电视屏幕的显示方式 音频设置一在设置→>声 音中选择需要的音频输出模式

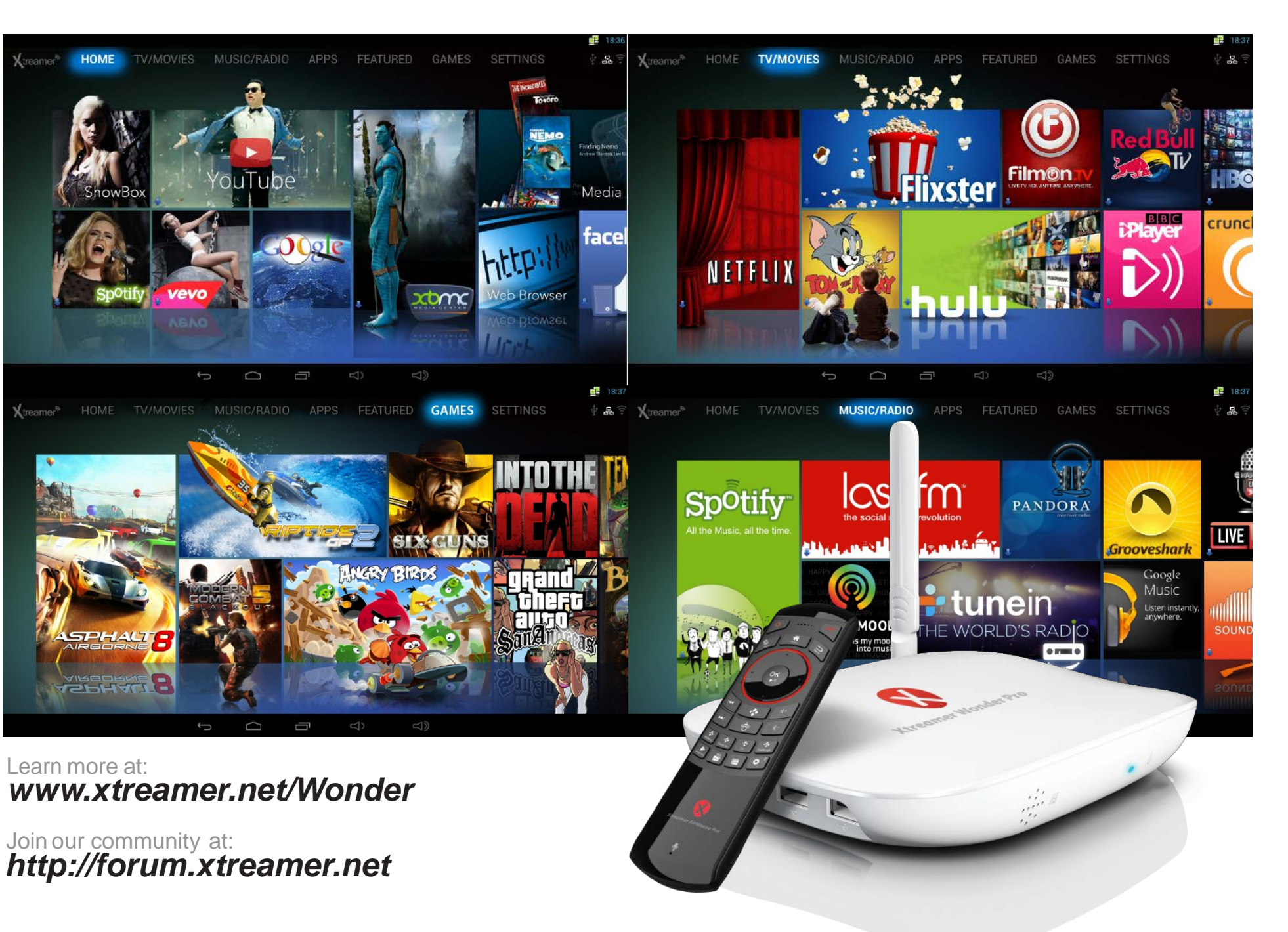

### AirMouse Tips Verzeker U ervan dat U de Air Mouse USB ontvanger aansluit voordat U het apparaat in gebruik neemt. ดำแนะนำในการ**ต**่า Om de Alfwase Pro met het Xtreamer apparaat the paren dient U gelijktijdig de ESC toets op het toetsenbord ingedrukt te houden terwijl U de Airmouse inschakelt.

\*

#### Tips voor instellinge

die gewünsche Einstellung.

Netwerk - Neem alstublieft notitie van het feit dat U slechts één network tegelijk kunt gebruiken. U kunt dus alleen via draadloos of bedraad werken. Om uw network verbinding op te zetten gaat U naar Instellingen -> Netwerk Display - Om te zorgen dat uw scherm qua formaat op uw TV past gaat U naar Instellingen -> Display -> Scherm positie Geluidsinstellingen - Om het gewenste uitvoer formaat van het geluid te kiezen gaat U naar Instellingen -> Digitaal geluid

#### Porady dla AirMouse PRO

Proszę pamiętać, aby podłączyć odbiornik USB Air Mouse przed próbą obsługi urządzenia. Aby sparować AirMouse Pro z urządzeniem Xtreamer naciśnij i przytrzymaj klawisz ESC na klawiaturze w tym samym czasie włącz AirMouse Pro. Jeśli chcesz, dostosować szybkość wskaźnika w trybie myszy, naciśnij klawisze Fn + DPI na klawiaturze,

aby przełączyć pomiędzy 3 trybami predkości.

#### Porady dla Ustawie

Sieć - proszę zwrócić uwagę, że tylko jedno połączenie sieciowe jest obsługiwane w danej chwili, więc można podłączyć się tylko do sieci przewodowej lub bezprzewodowej jednocześnie. Aby skonfigurować połączenie sieciowe należy przejść do opcji Ustawienia -> Sieć

Wyświetlacz - aby dostosować ekran do posiadanego telewizora, przejdź do Ustawienia -> Ekran -> Pozycja Ekranu Ustawienia dźwięku - aby ustawić żądany tryb wyjścia audio, należy przejść do opcji Ustawienia ->

Dźwięki cyfrowe

## одну из трех доступных скоростей.